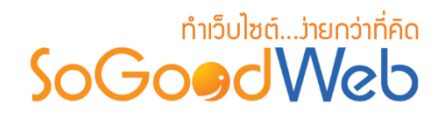

## Chapter 7: แกลเลอรี

ระบบแกลเลอรี เป็นระบบที่ออกแบบเพื่อการจัดการอัลบัมรูปภาพ หมวดหมู่อัลบัมรูปภาพ และ รูปภาพ รวมไปถึงการตั้งค่าการแสดงผลของอัลบัม และรูปภาพในอัลบัม ระบบสำหรับสมาชิกสามารถให้ คะแนน โพสข้อความแต่ละอัลบัมแต่ละรูปได้ เก็บอัลบัมและรูปภาพไว้ในรายการโปรดได้ และแชร์ผ่านโซเชียล เน็ตเวิร์คส่งต่อให้เพื่อนได้

## หัวข้อย่อย

- การจัดการอัลบัม
- การจัดการหมวดหมู่
- ตั้งค่าอัลบัม

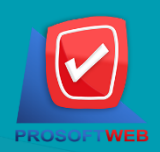

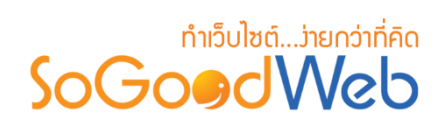

## การจัดการอัลบัม

การจัดการอัลบัม คือ ส่วนที่ใช้บริหารจัดการอัลบัม เพื่อนำไปแสดงยังส่วนของงานส่วนหน้า (Frontend) โดยสามารถใช้งานได้โดยเลือกหัวข้อ <mark>"จัดการอัลบัม</mark>" ดังรูป

| 1 2<br>+<br>ເพິ່ນ ລນ               | 3<br>(************************************ | 5<br>Е<br>в Аларал                            |          |               |          | 6<br>回<br>ถังขยะ |
|------------------------------------|--------------------------------------------|-----------------------------------------------|----------|---------------|----------|------------------|
| ระบุคำคัน<br>วันที่แก่ไข : ทั้งหมด | หมวดหมู่ทั้งหมด<br>•                       | <ul> <li>สถานะทั้งหมด</li> <li>ถึง</li> </ul> | Q คับหา  | 7             | .สดงรายก | Ins 10 *         |
| ลำดับ 🖺 🔺                          | ชื่ออัลบัม                                 | 8<br>ин                                       | อ่าน/ดอบ | วันที่แก้ไข 🔺 | สถานะ    | เครื่องมือ       |
|                                    | Samsung                                    | โทรศัพท์                                      | 1/0      | 2016-08-16    | ۲        | Q 🖋 🛍            |
| « 1 »                              |                                            |                                               |          | ไปหน้า        | :1       | ดกลง             |

- 1. การเพิ่มอัลบัม
- 2. การลบอัลบัม
- 3. การกำหนดสถานะสำหรับแสดงอัลบัม
- 4. การย้ายอัลบัม

- 5. การคัดลอกอัลบัม
- 6. ถังขยะอัลบัม
- 7. การค้นหาอัลบัม
- 8. ตารางรายการอัลบัม

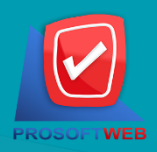

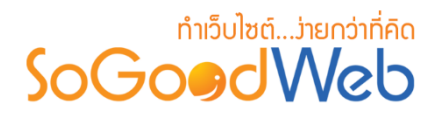

## 1. การเพิ่มอัลบัม

คลิกปุ่ม "เพิ่ม" ระบบจะแสดงหน้าสำหรับการเพิ่มข้อมูลใหม่ ดังรูป

| หมวดหมู่อัลบัม :     | - กรุณาเลือกหมวดหมู่ -                                                                                                    | <b>f</b> 1    |
|----------------------|----------------------------------------------------------------------------------------------------|---------------|
| ชื่ออัลบัม :         | 🔳 ชื่ออัลบัม                                                                                                    | 12            |
| สถานะอัลบัม :        | อัลบัมแนะนำ อัลบัมมาใหม่ อัลบัมยอดนิยม                                                                                                    | 13            |
| ศาอธิบายอัลบัม :     | =                                                                                                    |               |
|                      | ์ คำอธิบายอัลบัม<br>                                                                                                    | 1.4           |
|                      | Browse Description: - recommend size is 120 x 120 px if you choose the size of dimension does not match with recommend size. finally. your layout may be crash. set all delete | 15            |
|                      | No Image                                                                                                    |               |
| สำตับ :              | 2                                                                                                    |               |
| แสดง :               | 💿 илоо 💦 Тліцяюз                                                                                                    | 1.7           |
| แท็ก :               | 🔳 แพ็ก                                                                                                    | 1.8           |
| SEO                  | 19                                                                                                    | /1304#160 : 🗐 |
| • การแสดงผลของอัลบับ |                                                                                                    | Annan (=      |

- หมวดหมู่อัลบัม: หมวดหมู่สำหรับการจัดเก็บอัลบัม
- 1.2. ชื่ออัลบัม: ชื่ออัลบัมที่ต้องการสร้างใหม่
- 1.3. สถานะอัลบัม: สถานะเพื่อแสดงเป็นอัลบัมแนะนำ อัลบัมมาใหม่ หรืออัลบัมยอดนิยม
- 1.4. คำอธิบายอัลบัม: รายละเอียดของอัลบัม การจัดการรูปภาพ รายการรูปภาพในอัลบัม ส่วน สำหรับแสดงรายการรูปภาพในอัลบัม
- 1.5. เลือกรูปภาพ: การเพิ่มรูปภาพประจำอัลบัม
- 1.6. ลำดับ: ลำดับการแสดงของอัลบัม
- 1.7. แสดง: สถานะการแสดง/ไม่แสดงของอัลบัม
- แท็ก: คำที่เกี่ยวข้องกับเนื้อหา
- 1.9. SEO: ประกอบด้วย

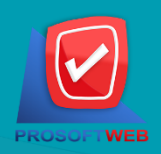

#### ProsoftWeb Co.,Ltd.

# ກຳເວົບໄซຕ໌...ວ່າຍກວ່າที่คิด

| SEO                |                | กำหนดเอง : ON 🗐 |
|--------------------|----------------|-----------------|
| ข้อความหัวเว็บ :   | ข้อความหัวเว็บ |                 |
| Keyword :          | Keyword        |                 |
| Meta Description : | รายละเอียดย่อ  |                 |

- ข้อความหัวเว็บ: ส่วนสำหรับระบุชื่อของหน้านั้น อาจจะใช้ชื่อเดียวกับชื่ออัลบัมก็ได้
- Keyword: คำหลักในการค้นหาเข้าเว็บไซต์เป้าหมายที่ต้องการให้ผู้สนใจเข้าถึงและ รับทราบข้อมูลข่าวสาร การประชาสัมพันธ์
- Meta Descrition: คำอธิบายของหน้าอัลบัม
- 1.10. การแสดงผลของอัลบัม: การตั้งค่าการแสดงผลของอัลบัม เช่น สิทธิ์การเข้าถึง การแสดง การความคิดเห็น เป็นต้น

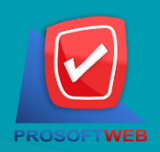

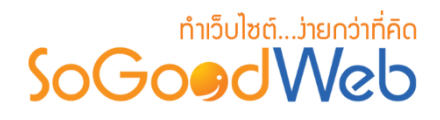

#### 2. การลบอัลบัม

2.1. การลบทีละรายการ: คลิก "🖻 " ที่รายการที่ต้องการลบ

2.2. ลบทีละหลายรายการ: เลือกรายการที่ต้องการลบ จากนั้นคลิกปุ่ม "ลบ"

| 🕂 🗕 🚽 ເพິ່ມ | 🕐 🌮 🗧<br>แสดง ไม่แสดง ยั | Page Page Page Page Page Page Page Page |          |               |          | มี<br>ถังขยะ |
|-------------|--------------------------|-----------------------------------------|----------|---------------|----------|--------------|
| ระบุคำค้น   | หมวดหมู่ทั้งหมด          | 💌 สถานะทั้งหมด 🔻                        |          |               |          |              |
| นทแก เข : ท | •                        | ຄູງ                                     | Q คนหา   | 1             | แสดงรายก | 10 2         |
| ลำดับ 🖺 🔺   | ชื่ออัลบัม               | หมวดหมู่                                | อ่าน/ดอบ | วันที่แก้ไข 🔺 | สถานะ    | เครื่องมือ   |
|             | Samsung                  | โทรศัพท์                                | 1/0      | 2016-08-16    | ۲        | Q 🖉          |
| : 1 »       |                          |                                         |          | ไปหน้า        | 1        | ดกลง         |

## 3. การกำหนดสถานะสำหรับแสดงอัลบัม

- **3.1. เปลี่ยนสถานะทีละรายการ:** คลิก "**O**" หรือ "**O**" เพื่อกำหนดสถานะการแสดงรายการ
- **3.2. เปลี่ยนสถานะทีละหลายรายการ:** เลือกรายการต้องการเปลี่ยนสถานะ จากนั้นคลิก "แสดง"

หรือ "ไม่แสดง" เพิ่มกำหนดสถานะการแสดงของรายการที่เลือก

| 🕂 —<br>ເพິ່ນ ລນ      | 🌑 🌮<br>แสดง ไม่แสดง |                    |          |                     | 0<br>ญัง<br>10 ถัง |
|----------------------|---------------------|--------------------|----------|---------------------|--------------------|
| ระบุคำคัน            | หมวกหมู่ทั้งหมด     | 🔹 🛛 สถานะทั้งหมด 🔻 |          |                     |                    |
| iนที่แก้ไข : ทั้งหมด | • (3.2)             | ถึง                | Q คันหา  |                     |                    |
|                      |                     |                    |          | "3.1 <sub>n</sub>   | 10 r               |
| ลำดับ 🖺 🔺            | ชื่ออัลบัม          | หมวดหมู่           | อ่าน/ตอบ | วันที่แก้ไข 🔺 สถานะ | เครื่องมือ         |
|                      | Samsung             | โทรศัพท์           | 1/0      | 2016-08-16 👁        | Q 🖋 🛍              |
| ( 1 »                |                     |                    |          | ไปหน้า : 1          | ดกลง               |

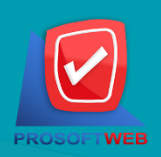

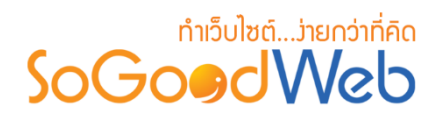

## 4. การย้ายอัลบัม

การย้ายอัลบัมเพื่อเปลี่ยนหมวดหมู่ สามารถทำได้โดยการคลิก "ย้าย" ดังรูป

| 🕂 —<br>ເพິ່ນ ລນ      | 🌑 💋 แสดง        | ₽ Р Р < |          |               |          | 0<br>ถังขยะ |
|----------------------|-----------------|----------------------------------------------------------------------------------------------------|----------|---------------|----------|-------------|
| ระบุคำค้น            | หมวดหมู่ทั้งหมด | 🔹 🛛 สถานะทั้งหมด 🔻                                                                                                    |          |               |          |             |
| มนที่แก้ไข : ทั้งหมด | •               | ถึง                                                                                                    | Q คันหา  |               |          |             |
|                      |                 | 1                                                                                                    |          |               | แสดงรายก | י 10 זרו    |
| ลำดับ 🖺 🔺            | ชื่ออัลบัม      | หมวดหมู่                                                                                                    | อ่าน/ดอบ | วันที่แก้ไข 🔺 | สถานะ    | เครื่องมือ  |
|                      | Samsung         | โทรศัพท์                                                                                                    | 1/0      | 2016-08-16    | ۲        | Q 🖋 🛍       |
| < 1 »                |                 |                                                                                                    |          | ไปหน้า        | : 1      | ดกลง        |

ระบบจะแสดงรายการหมวดหมู่เพื่อให้ผู้ใช้เลือกหมวดหมู่ที่ต้องการย้าย จากนั้นคลิก "บันทึก"

## 5. การคัดลอกอัลบัม

- เลือกรายการที่ต้องการคัดลอก จากนั้นคลิก "คัดลอกอัลบัม"
- ระบบจะแสดงรายการหมวดหมู่ เพื่อให้ผู้ใช้คัดลอกอัลบัมไปยังหมวดหมู่ที่ต้องการ

| คัดลอก ไปยัง        | × |
|---------------------|---|
|                     |   |
| หบวดหมู่หลัก        |   |
| โทรศัพท์            |   |
| อุปกรณ์เสริม        |   |
| หูฟังสำหรับโทรศัพท์ |   |
| ลำโพงไร้สาย         |   |
|                     |   |
|                     |   |
|                     |   |
|                     |   |
|                     |   |
|                     |   |
|                     |   |

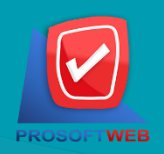

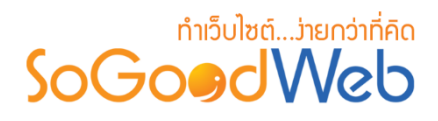

#### 6. ถังขยะอัลบัม

้ถังขยะอัลบัม เป็นส่วนที่เก็บรายการอัลบัมที่เคยถูกลบจากหน้าจอจัดการอัลบัม ดังรูป

| 1 2<br>5 โร๊ยกคืน ลบ |                 |   |          |            |             | 3<br>¢<br>ย้อนกลับ |
|----------------------|-----------------|---|----------|------------|-------------|--------------------|
| ระบุคำคัน            | หมวดหมู่ทั้งหมด |   | Q คับหา  | 4          |             |                    |
|                      |                 |   | G        |            | แสดงรายก    | ns 10 v            |
|                      | ชื่ออัลบัม      | - |          | วันที่ลบ 🔺 | ลบโดย       | จัดการ             |
| Samsung              |                 |   | โทรศัพท์ | 2016-08-22 | User Manual | Q Ɗ 🛍              |
| « 1 »                |                 |   |          |            | ไปหน้า : 1  | ดกลง               |

#### 6.1. การเรียกคืน

- การเรียกคืนทีละรายการ: คลิกปุ่ม "<sup>5</sup>" ตรงรายการที่ต้องการเรียกคืน
- การเรียกคืนหลายรายการ: เลือกรายการที่ต้องการเรียกคืน หรือคลิก "เลือกทั้งหมด" จากนั้นคลิกปุ่ม "เรียกคืน"

#### 6.2. การลบอัลบัมถังขยะ

- การลบทีละรายการ: คลิกปุ่ม "🖻" ตรงรายการที่ต้องการลบ
- การลบหลายรายการ: เลือกรายการที่ต้องการลบ หรือคลิก "เลือกทั้งหมด" จากนั้นคลิก ปุ่ม "ลบ"
- 6.3. การย้อนกลับ: คลิก "ย้อนกลับ" เพื่อกลับไปยังหน้าจัดการอัลบัม
- 6.4. การค้นหา
  - คำค้น: ระบุคำเพื่อค้นหาไฟล์ในถังขยะอัลบัม
  - หมวดหมู่: ค้นหาจากหมวดหมู่

#### 6.5. ตารางแสดงรายการอัลบัมในถังขยะ: ประกอบด้วย

- ชื่ออัลบัม: แสดงชื่ออัลบัมเพื่อเรียงลำดับการแสดงรายการตามชื่ออัลบัมได้
- หมวดหมู่: แสดงชื่อหมวดหมู่ เพื่อเรียงลำดับการแสดงรายการตามชื่อหมวดหมู่ได้
- วันที่ลบ: แสดงวันที่อัลบัมถูกลบ เพื่อเรียงลำดับการแสดงรายการตามวันที่ถูกลบได้

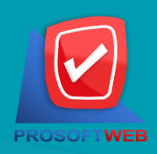

#### ProsoftWeb Co.,Ltd.

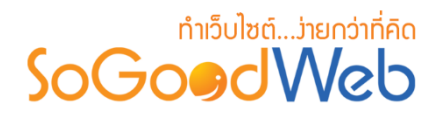

- ลบโดย: แสดงชื่อผู้ลบอัลบัม
- จัดการ: การจัดการกับรายการอัลบัม ซึ่งมีการจัดการดังนี้
  - "Q" ประวัติรายละเอียดต่างๆ ที่เกิดขึ้นในรายการของอัลบัม
  - "**ว**" การเรียกคืนทีละรายการ
  - "値" การลบทีละรายการ

## 7. การค้นหาอัลบัม

| ระบุคำค้น               | หมวดหมู่ทั้งหมด | <ul> <li>สถานะทั้งหมด</li> </ul> |         |
|-------------------------|-----------------|----------------------------------|---------|
| วันที่แก้ไข : ทั้งหมด 🔻 |                 | ถึง                              | Q คันหา |

- 7.1. ชื่ออัลบัม: ค้นหาจากชื่อของอัลบัมตามคำที่ระบุ
- 7.2. หมวดหมู่อัลบัม: ค้นหาจากหมวดหมู่
- 7.3. สถานะ: ค้นหาจากสถานะของอัลบัม
- 7.4. วันที่แก้ไข: ค้นหาจากวันที่แก้ไข

#### 8. ตารางรายการอัลบัม

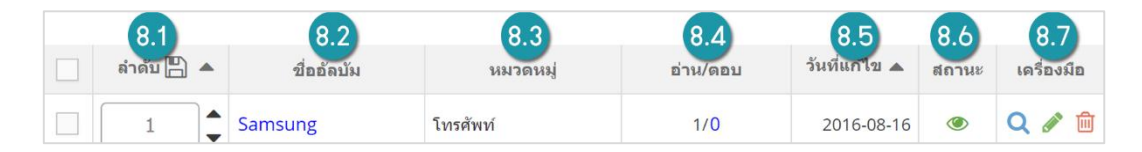

- 8.1. ลำดับ: แสดงลำดับที่อ้างอิงในอัลบัมตามเงื่อนไขที่ใช้ค้นหา
- 8.2. ชื่ออัลบัม: แสดงชื่ออัลบัมแต่ละรายการ
- 8.3. หมวดหมู่อัลบัม: หมวดหมู่ของอัลบัม
- 8.4. อ่าน/ตอบ: จำนวนผู้อ่านอัลบัม และจำนวนของผู้ตอบ
- 8.5. วันที่แก้ไข: วันที่ทำการแก้ไขล่าสุด

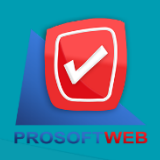

#### ProsoftWeb Co.,Ltd.

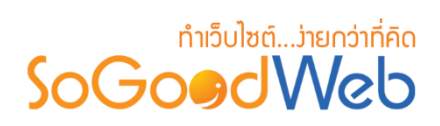

- 8.6. กำหนดการแสดงสถานะ: สถานะการแสดงอัลบัมในหน้ารายการหมวดหมู่
- 8.7. เครื่องมือ:
  - "Q" ประวัติรายละเอียดต่างๆ ที่เกิดขึ้นในรายการของอัลบัม
  - "🔊" การแก้ไขอัลบัม
  - "💼" การลบทีละรายการ

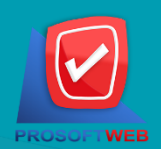

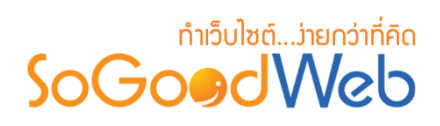

## การจัดการหมวดหมู่

การจัดการหมวดหมู่ของอัลบัม ซึ่งสามารถจัดการคุณสมบัติหมวดหมู่อัลบัม การแสดงผลหมวดหมู่ อัลบัม แถบจัดการหมวดหมู่ โดยเลือกเมนู **"จัดการหมวดหมู่"** ดังรูป

| (1<br>-            |                        | 2<br>ລນ | 3 4                                                               |                                                                    |                         |                    |                                                               | 5<br>โป๊<br>ถังว           | J<br>U                           |
|--------------------|------------------------|---------|-------------------------------------------------------------------|--------------------------------------------------------------------|-------------------------|--------------------|---------------------------------------------------------------|----------------------------|----------------------------------|
| ระบุค่<br>วันที่แห | ่าค้น<br>กํไข : ิทั้งเ | หมด     | สถานะทั้งหมด <<br><ul> <li>สถานะทั้งหมด </li> <li>ถึง</li> </ul>  |                                                                    | Q ศับหา                 | 6                  | แสดงราย                                                       | 0.75 1(                    | )                                |
|                    |                        |         |                                                                   |                                                                    |                         |                    |                                                               | T 14 T 1                   |                                  |
|                    | ลำดับ 🖺                | -       | ชื่อหมวดหมู่ 7                                                    | จำนวนอัลบัม 🔺                                                      | วันที่แก้ไข 🔺           | แก้ไขโดย           | สถานะ                                                         | จัดก                       | าร                               |
|                    | ลำดับ 🖺<br>1           |         | ชื่อหมวดหมู่ 7                                                    | จำนวนอัลบัม ▲<br>1                                                 | วันที่แก้ไข ▲           | แก้ไขโดย<br>-      | สถานะ                                                         | จัด <i>เ</i><br>Q <i>d</i> | ins<br>• [                       |
|                    | ลำดับ 🖺<br>1<br>2      |         | ชื่อหมวดหมู่ 7<br>โทรศัพท์<br>อุปกรณ์เสริม                        | จำนวนอัลบัม ▲<br>1<br>0                                            | วันที่แก้ไข ▲<br>-<br>- | แก้ไขโดย<br>-<br>- | สถานะ<br>(@)<br>(@)                                           | ۹๊۵۲<br>Q d<br>Q d         | กร<br>1<br>1<br>1<br>1           |
|                    | ลำดับ 🖺<br>1<br>2<br>3 |         | ชื่อหมวดหมู่ 7<br>โทรศัพท์<br>อุปกรณ์เสริม<br>หูฟังสำหรับโทรศัพท์ | <ul> <li>จำนวนอัลบัม ▲</li> <li>1</li> <li>0</li> <li>0</li> </ul> | วันที่แก้ไข▲            | แก้ไขโดย<br>-<br>- | สถานะ<br>(*)<br>(*)<br>(*)<br>(*)<br>(*)<br>(*)<br>(*)<br>(*) | ۹๊ต<br>م<br>م<br>م<br>م    | กร<br>1<br>1<br>1<br>1<br>1<br>1 |

- 1. การเพิ่มหมวดหมู่
- 2. การลบหมวดหมู่
- 3. การกำหนดสถานะแสดงหมวดหมู่
- 4. การคัดลอกหมวดหมู่

- 5. ถังขยะหมวดหมู่
- 6. การค้นหาหมวดหมู่
- 7. ตารางรายการหมวดหมู่

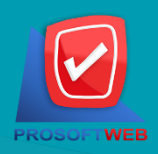

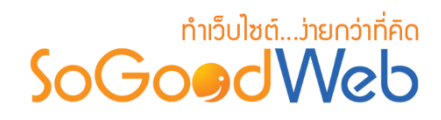

## 1. การเพิ่มหมวดหมู่

| ชื่อหมวดหมู่ :        | ชื่อหมวดหมู่     | (1) |                       |
|-----------------------|------------------|-----|-----------------------|
| รูปประจำหมวดหมู่ :    | Browse           |     |                       |
|                       | No Image         | 12  |                       |
| ร้ายละเอียดข่อ :      |                  | 13  |                       |
| ລຳດັນ :               | 2                | 1.4 |                       |
| แสดง :                | 💿 แสดง 🔷 ไม่แสดง |     |                       |
| SEO                   |                  | 1.5 | กำหนดเอง : 🗐 OFF      |
| 🛱 การแสดงผลของอัส     | ານັ້ນ            | 1.6 | MIMURLEO : OFF        |
| 🌣 อัลบัมที่เกี่ยวข้อง |                  | 17  | 1/11/104123 : (=) OFF |

1.1.ชื่อหมวดหมู่: ระบุชื่อหมวดหมู่ใหม่ที่ต้องการ

1.2.รูปประจำหมวดหมู่: การกำหนดรูปประจำหมวดหมู่

1.3.รายละเอียดโดยย่อ: คำอธิบายย่อของหมวดหมู่

**1.4.ลำดับและแสดง:** ลำดับที่แสดงหมวดหมู่ในหน้าจัดการหมวดหมู่ และสถานะการแสดง

- 1.5.SEO: ประกอบด้วย
  - ข้อความหัวเว็บ: ส่วนสำหรับระบุชื่อของหน้านั้น อาจจะใช้ชื่อเดียวกับชื่ออัลบัมก็ได้
  - Keyword: คำหลักในการค้นหาเข้าเว็บไซต์เป้าหมายที่ต้องการให้ผู้สนใจเข้าถึงและ รับทราบข้อมูลข่าวสาร การประชาสัมพันธ์
  - Meta Descrition: คำอธิบายของหน้าอัลบัม
- 1.6.การแสดงผลของอัลบัม: ส่วนสำหรับระบุว่าจะใช่ค่าปกติ หรือกำหนดเอง ถ้าใช้ค่าปกติ ระบบ จะใช้ข้อมูลการตั้งค่าการแสดงจากการตั้งค่าปกติ ถ้ากำหนดเองระบบจะแสดงส่วนของการตั้ง ค่าการแสดงหมวดหมู่อัลบัม

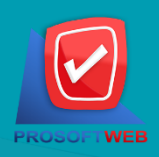

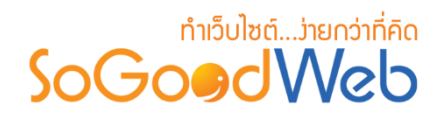

 1.7.ตั้งค่าอัลบัมที่เกี่ยวข้อง: ส่วนสำหรับระบุว่าจะใช้ค่าปกติ หรือกำหนดเอง ถ้าใช้ค่าปกติ ระบบ จะใช้ข้อมูลการตั้งค่าการแสดงจากการตั้งค่าปกติ ถ้ากำหนดเองระบบจะแสดงส่วนของการตั้ง ค่าอัลบัมที่เกี่ยวข้อง เพื่อให้ผู้ใช้เลือกสถานะของการตั้งค่าต่างๆ ด้วยตนเอง

#### 2. การลบหมวดหมู่

2.1.การลบทีละรายการ: คลิกปุ่ม "値" รายการที่ต้องการลบ

**2.2.การลบทีละหลายรายการ:** เลือกรายการหมวดหมู่ที่ต้องการลบ จากนั้นคลิกปุ่ม "ลบ"

| วะกุณ                | ำค้น                              | สถานะทั้งหมด 🔻      |     |               |               |          |          |         |
|----------------------|-----------------------------------|---------------------|-----|---------------|---------------|----------|----------|---------|
| ์น <mark>ที่แ</mark> | ก้ไข: <mark>ทั่</mark> <b>2.2</b> | • •                 | ถึง |               | Q คันหา       |          |          |         |
|                      |                                   |                     |     |               |               |          | แสดงรายก | ns 10 2 |
|                      | ลำดับ 🖺 🔺                         | ชื่อหมวดหมู่        |     | จำนวนอัลบัม 🔺 | วันที่แก้ไข 🔺 | แก้ไขโดย | สถานะ    | จัดการ  |
|                      | 1                                 | โทรศัพท์            |     | 1             | -             |          | ۲        | Q 🖉 🕯   |
|                      | 2                                 | อุปกรณ์เสริม        |     | 0             |               | <b>.</b> | ۲        | Q 🖋 🛙   |
|                      |                                   |                     |     | 0             |               |          | ۲        | Q / 1   |
|                      | 3                                 | หูฟังสำหรับโทรศัพท์ |     | 0             |               |          |          |         |

### 3. การกำหนดสถานะแสดงหมวดหมู่

3.1.เปลี่ยนสถานะทีละรายการ: คลิก "" หรือ "" เพื่อกำหนดสถานะการแสดงรายการ
3.2.เปลี่ยนสถานะทีละหลายรายการ: เลือกรายการต้องการเปลี่ยนสถานะ จากนั้นคลิก "แสดง" หรือ "ไม่แสดง" เพิ่มกำหนดสถานะการแสดงของรายการที่เลือก

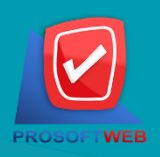

# ກຳເວົບໄซຕ໌...ວ່າຍກວ່າກີ່ຄັດ

| - 12                         |                      | 1  | แสดง เมแสดง คดลอก           |               |               |          |                  | ถงขยะ            |
|------------------------------|----------------------|----|-----------------------------|---------------|---------------|----------|------------------|------------------|
| ระบุค่<br><mark>นที่แ</mark> | กคัน<br>กัไข: ทั้งหม | เด | สถานะทั้งหมด •<br>• 3.2 ถึง |               | Q คันหา       |          |                  |                  |
|                              | ลำดับ 🖺 🦨            | •  | ชื่อหมวดหมู่ 🔺              | จำนวนอัลบัม 🔺 | วันที่แก่ไข 🔺 | แก้ไขโดย | แ 3.1 ค<br>สถานะ | าาร 10<br>จัดการ |
|                              | 1                    | -  | โทรศัพท์                    | 1             |               |          | ۲                | Q 🖉              |
|                              | 2                    | -  | อุปกรณ์เสริม                | 0             |               | <i>.</i> | ۲                | Q 🖋 1            |
|                              | 3                    | -  | <b>หูพึงสำหรับโทรศัพท์</b>  | 0             | -             | -        | ۲                | Q 🖋 1            |
|                              |                      |    |                             |               |               |          | -                | 0.01             |

## 4. การคัดลอกหมวดหมู่

- เลือกรายการที่ต้องการคัดลอก จากนั้นคลิก "คัดลอก"
- ระบบจะแสดงการยืนยันการคัดลอก ผู้ใช้เลือก "ยืนยัน" จากนั้นระบบจะทำการคัดลอก หมวดหมู่ขึ้นมาใหม่

| ระบุค<br>ันที่แ | ่ำค้น<br>ก"ไข∶ ทั้งหมด | สถานะทั้งหมด 🔹      |               | Q คับหา       |          |                       |        |
|-----------------|------------------------|---------------------|---------------|---------------|----------|-----------------------|--------|
|                 |                        |                     |               |               |          | <mark>แสดงรายก</mark> | ns 10  |
| 1               | ลำดับ 🖺 🔺              | ชื่อหมวดหมู่ 🔺      | จำนวนอัลบัม 🔺 | วันที่แก้ไข 🔺 | แก้ไขโดย | สถานะ                 | จัดการ |
|                 | 1                      | โทรศัพท์            | 1             | -             | 6        | ۲                     | Q 🖋 🛙  |
|                 |                        | อุปกรณ์เสริม        | 0             | -             | ā.       | ۲                     | Q 🖋 🛙  |
| 1               | 2                      |                     |               |               |          |                       | -      |
|                 | 2<br>3                 | หูพึงสำหรับโทรศัพท์ | 0             |               | -        | ۲                     | Q      |

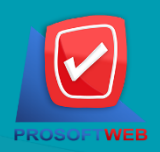

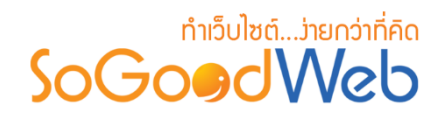

## 5. ถังขยะหมวดหมู่

| เรีย | 5.1 5.2<br>D โป้<br>มกคืน ลบ |                 |         |         |             |           |            | 5.3<br>¢<br>ย้อนกลับ |
|------|------------------------------|-----------------|---------|---------|-------------|-----------|------------|----------------------|
| ระบุ | คำค้น                        | หมวดหมู่ทั้งหมด | Q คันหา |         | 5.4         |           |            |                      |
|      |                              |                 |         |         |             |           | แสดงราย    | ยการ 5 🔻             |
|      |                              | ชื่อหมวดหมู่    | 5.5     | <b></b> | จำนวนอัลบัม | วันทีลบ 🔺 | ลบโดย      | เครื่องมือ           |
|      | โทรศัพท์                     |                 |         |         | 0           | -         | -          | <sup>ن</sup> כי      |
|      | ลำโพงไร้สาย                  |                 |         |         | 0           | -         | -          | <u>ش</u> د           |
| «    | 1 »                          |                 |         |         |             |           | ไปหน้า : 1 | ดกลง                 |

#### 5.1.การเรียกคืน

- การเรียกคืนทีละรายการ: คลิกปุ่ม " つ" ตรงรายการที่ต้องการเรียกคืน
- การเรียกคืนหลายรายการ: เลือกรายการที่ต้องการเรียกคืน หรือคลิก "เลือกทั้งหมด" จากนั้นคลิกปุ่ม "เรียกคืน"

#### 5.2.การลบหมวดหมู่ในถังขยะ

- การลบทีละรายการ: คลิกปุ่ม "🖻 " ตรงรายการหมวดหมู่ที่ต้องการลบ
- การลบหลายรายการ: เลือกรายการหมวดหมู่ที่ต้องการลบ หรือคลิก "เลือกทั้งหมด" จากนั้นคลิกปุ่ม "ลบ"

5.3.การย้อนกลับ: คลิก "ย้อนกลับ" เพื่อกลับไปยังหน้าจัดการหมวดหมู่

#### 5.4.การค้นหา

- คำค้น: ระบุคำเพื่อค้นหาไฟล์ในถังขยะหมวดหมู่
- หมวดหมู่: ค้นหาจากหมวดหมู่
- 5.5.ตารางแสดงรายการอัลบัมในถังขยะ: ประกอบด้วย
  - ชื่อหมวดหมู่: แสดงชื่ออัลบัมเพื่อเรียงลำดับการแสดงรายการตามชื่ออัลบัมได้
  - จำนวนอัลบัม: จำนวนอัลบัมที่อยู่ในหมวดหมู่นี้
  - วันที่ลบ: แสดงวันที่หมวดหมู่ถูกลบ

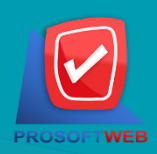

#### ProsoftWeb Co.,Ltd.

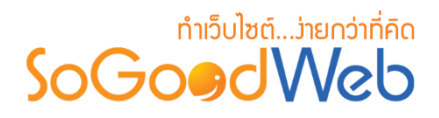

- ลบโดย: แสดงชื่อผู้ลบหมวดหมู่
- เครื่องมือ: การจัดการกับรายการหมดหมู่ ซึ่งมีการจัดการดังนี้
  - " 🔍 " ประวัติรายละเอียดต่างๆ ที่เกิดขึ้นในรายการของหมวดหมู่
  - "**ว**" การเรียกคืนทีละรายการ
  - " 间 " การลบทีละรายการ

## 6. การค้นหาหมวดหมู่

| ระบุคำค้น               | สถานะทั้งหมด ▼ |   |         |
|-------------------------|----------------|---|---------|
| วันที่แก้ไข : ทั้งหมด 🔹 | ี ถึง          | 3 | Q คันหา |

- 6.1.คำค้น: ค้นหาจากชื่อของหมวดหมู่ตามคำที่ระบุ
- 6.2.สถานะ: ค้นหาจากสถานะของหมวดหมู่
- 6.3.วันที่แก้ไข: ค้นหาจากวันที่แก้ไข

#### 7. ตารางรายการหมวดหมู่

| 7.1       | 7.2                 | 7.3          | 7.4                       | 7.5      | 7.6   | 7.7    |
|-----------|---------------------|--------------|---------------------------|----------|-------|--------|
| ล้าดป 💾 🔺 | ชื่อหมวดหมู่ 🔺      | จำนวนษณบัม 🔺 | วันที่แ <del>ห</del> เข ▲ | แก้ไขเดย | สถานะ | จัดการ |
| 1         | โทรศัพท์            | 1            | -                         | -        | ۲     | Q 🖋 🛍  |
| 2         | อุปกรณ์เสริม        | 0            | -                         | -        | ۲     | Q 🖋 🛍  |
| 3         | หูฟังสำหรับโทรศัพท์ | 0            | -                         | -        | ۲     | Q 🖋 🛍  |
| 4         | ลำโพงไร้สาย         | 0            |                           |          | ۲     | Q 🖋 🛍  |

- 7.1.ลำดับ: แสดงลำดับที่อ้างอิงในหมวดหมู่ตามเงื่อนไขที่ใช้ค้นหา
- 7.2.ชื่อหมวดหมู่: แสดงชื่อหมวดหมู่แต่ละรายการ
- 7.3.จำนวนอัลบัม: จำนวนของอัลบัมที่อยู่ในหมวดหมู่นี้
- 7.4.วันที่แก้ไข: วันที่ทำการแก้ไขล่าสุด

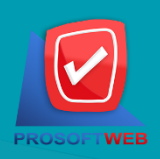

#### ProsoftWeb Co.,Ltd.

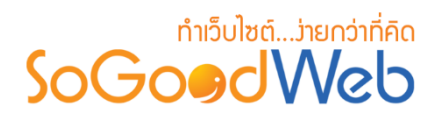

- 7.5.แก้ไขโดย: ชื่อของผู้ที่ทำการแก้ไข
- 7.6.กำหนดการแสดงสถานะ: สถานะการแสดงหมวดหมู่ในหน้ารายการหมวดหมู่

7.7.จัดการ:

- "Q" ประวัติรายละเอียดต่างๆ ที่เกิดขึ้นในรายการของหมวดหมู่
- "🔊" การแก้ไขหมวดหมู่
- "値 " การลบทีละรายการ

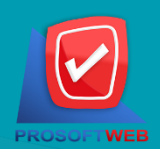

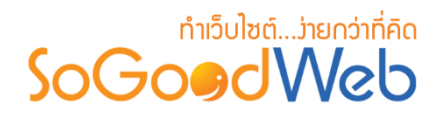

# การตั้งค่าอัลบัม

การตั้งค่าอัลบัม เป็นการตั้งค่าระบบอัลบัมรูปภาพและค่าปกติ (Global) ของอัลบัมรูปภาพ ประกอบด้วย 3 ส่วนหลัก ดังนี้

## 1. การแสดงรายการหมวดหมู่

- การตั้งค่าการแสดงรูปแบบ และจำนวนอัลบัมของแต่ละหมวดหมู่ในหนึ่งหน้า

| 🛱 การแสดงรายการหมวดหมู่ |                                                                                                    |
|-------------------------|----------------------------------------------------------------------------------------------------|
| เรียงลำดับ :            | เรียงดามวับที่สร้าง ใหม่-เก่า 🔻                                                                                                    |
| รูปแบบการแสดงรายการ :   |                                                                                                    |
| การแสดงผลรูปภาพรายการ : | ແນວນອນ 16:9 🔹                                                                                                    |
| จำนวนรายการที่แสดง :    | 4                                                                                                    |
| ดัวอย่าง :              |                                                                                                    |
|                         | ScGoer/We<br>June ScGoer/We<br>June ScGoer/We                                                                                                    |
|                         | Tappic Content: Tappic Content: Tappic Content: Tappic Content: Tappic Content: Tappic Content: Tappic Content: Tappic Content: Tempi Content: Tempi Content |

## 2. ธายการอัลบัมที่แสดง

- การตั้งค่ารูปแบบของรูปภาพที่จะแสดงในอัลบัม และสามารถระบุจำนวนรูปที่ต้องแสดง

| ายการอัลบัมที่แสดง      |                               |   |
|-------------------------|-------------------------------|---|
| ระบบอัลบัม :            | ≁ การตั้งค่า                  |   |
| เรียงลำดับ :            | เรียงดามวันที่สร้าง ใหม่-เก่า | ¥ |
| รูปแบบการแสดงรายการ :   |                               |   |
|                         |                               |   |
| การแสดงผลรูปภาพรายการ : | แนวนอน 16:9                   | • |
| จำนวนรายการที่แสดง :    | 6                             |   |

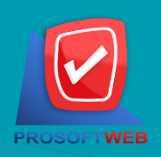

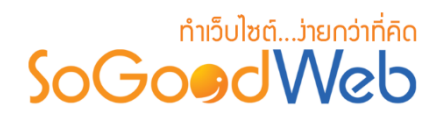

- 3. อัลบัมที่เกี่ยวข้อง
  - เปิดปิดการใช้งาน: การกำหนดสถานะเปิด/ปิด ของระบบอัลบัมเชื่อมโยงหรืออัลบัมที่
     เกี่ยวข้อง
  - ใช้การเชื่อมโยงโดย Tags: การกำหนดการเชื่อมโยงโดย Tag
  - เรียงลำดับ: การกำหนดการเรียงลำดับของรายการ
  - รูปแบบการแสดงรายการ และจำนวนรายการที่แสดง: การกำหนดรูปแบบการแสดงตาม
     รูปแบบที่ต้องการกำหนด และจำนวนรายการที่แสดงในหนึ่งหน้า

| 🔅 อัลบัมที่เกี่ยวข้อง |                                                                                                    |
|-----------------------|----------------------------------------------------------------------------------------------------|
| เปิดปิดการใช้งาน :    | 💌 เป็ด 🗌 ปีด                                                                                                    |
|                       | 💌 ใช้การเชื่อมโยงโดย Tags                                                                                                    |
| เรียงลำดับ :          | เรียงตามวันที่สร้าง ใหม่-เก่า ▼                                                                                                    |
| รูปแบบการแสดงรายการ : |                                                                                                    |
|                       |                                                                                                    |
|                       |                                                                                                    |
| จำนวนรายการที่แสดง :  | 5                                                                                                    |
| ดัวอย่าง :            | Tappe Contact:<br>Tappe (I): Ubdate: II: Set (I): EV-4518<br>Sociality, All Gar which object products a content resegnment system to user your evolution on pure own, our with displayers can<br>dealwar paid performations material on budget: The cancel exceeding the whiches you argue demands, Socialitable, III enter toop larget, graphic<br>datary, becknow, busines cash, and cancels cancels aboutly purchases to watching on the set of a set of the set of the |
|                       | Table Constant.<br>Solicitude, all dan unland dang unland solicitude sociale response reporte to unla update para website to pure une, sur undi delignes con<br>deline undi enfectione to term all en blockés sociale constante response reporte devenues. Solicitudes, the effect para partici-<br>deline publicationes constant complete comparte laterative produces to establishe mar laterati in the market plane. Negreg parts to adult at mong<br>direct publicationes constant comparte comparte laterative produces to establishe mar laterati in the market plane. Negreg parts to adult at mong<br>direct publicationes (Constante) in the establishes of the market plane. Negreg parts to adult at mong<br>direct publicationes (Constante) in the establishes of the market plane. Negreg parts to adult at mong                                                                                                    |
|                       | Toppic Context Perf (r) Chatysees   Data (95-64-256)                                                                                                    |

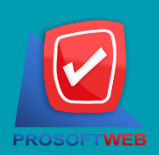